## Gid Inisyasyon Rapid

## Pou Chanjman Afilyasyon Konsomatè

Aksyon sa se pou PCA ak Konsomatè yo.

Si pwogram Konsomatè a afilye ladan an fenk chanje, Konsomatè a ak PCA kapab kreye yon nouvo paj kontwòl tan pou koresponn ak afilyasyon yo a.

| nyen.        | rete mer          | ım j | an pano         | dan   | ı Peryòd Pewd   | ol la, ou pa be | zwen fè        |
|--------------|-------------------|------|-----------------|-------|-----------------|-----------------|----------------|
| eni dewoulan | afilyasyoi        | n K  | onsoma          | itè a | a pral ranpli o | omatikman al    | k afilyasyo    |
|              |                   |      |                 |       |                 |                 |                |
|              |                   |      |                 |       |                 |                 | Add Timoshoot  |
|              |                   |      |                 |       |                 |                 | Add Hillesheet |
| Caregiver    | Hours<br>Approved | ŧ    | PTO<br>Approved | ÷     | Program 🍦       | Status          | Action         |

## Etap 2 - Chwazi Paj Kontwòl Tan Apwopriye a

2

3

Aplikasyon Mobil la kreye paj kontwòl tan ki asosye ak afilyasyon kòrèk la otomatikman. Lè w ap ajoute yon antre manyèl apre aplikasyon an fin kreye de paj kontwòl tan diferan, itilizatè a pral chwazi paj kontwòl tan ki gen relasyon ak dat lè travay w ap soumèt la.

Klike sou Add Timesheet (Ajoute Paj Kontwòl Tan) pou wè dat ki asosye yo.

Tou de paj kontwòl tan yo dwe apwouve, oswa PCA a pral sèlman resevwa peman pou yon pati nan Peryòd Pewòl la. Si paj kontwòl tan pou afilyasyon kòrèk la pa parèt, klike sou Add Timesheet (Ajoute Paj Kontwòl Tan).

| Caregiver             | Hours<br>Approved | ÷ | PTO<br>Approved | ŧ | Program            | ŧ  | Status            | ÷      | Action |
|-----------------------|-------------------|---|-----------------|---|--------------------|----|-------------------|--------|--------|
| Angelina Pca (968735) | ) 0h 00m          |   | 0h 00m          |   | Senior Care Optior | ns | Timesheet not sub | mitted | ß      |

## Etap 3 - Ajoute yon Paj Kontwòl Tan Vid

Kòmanse ajoute yon paj kontwòl tan vid nan Peryòd Pewòl Ia. Bouton Add Timesheet (Ajoute Paj Kontwòl Tan) an pèmèt kreye yon paj kontwòl tan vid.

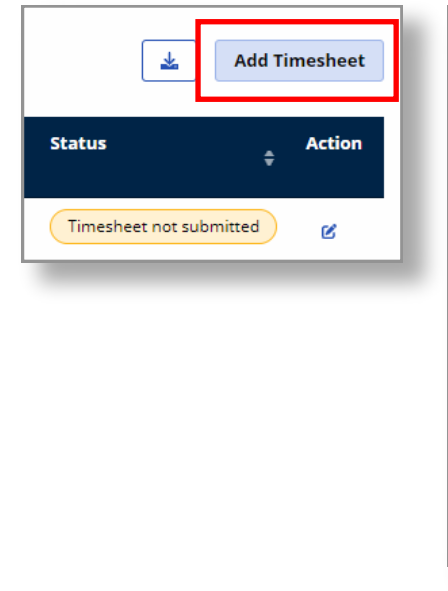

| ll fields marked with an asterisk (*) ai                                                                                                    | re required.                      |          |
|----------------------------------------------------------------------------------------------------|-----------------------------------|----------|
| Member *                                                                                                    |                                   |          |
| Juan Consumer                                                                                                    |                                   | •        |
| ay Period *                                                                                                    |                                   |          |
|                                                                                                    |                                   |          |
| 01/14/2024 - 01/28/2024                                                                                                    |                                   | •        |
| 01/14/2024 - 01/28/2024 Consumer Enrollment * ffs-mass_health (11/30/2023 - 01/14/2                                                                                                 | 024)                              | •        |
| 01/14/2024 - 01/28/2024 Consumer Enrollment * ffs-mass_health (11/30/2023 - 01/14/2 Select                                                                                          | 2024)                             | •        |
| 01/14/2024 - 01/28/2024<br>Consumer Enrollment *<br>ffs-mass_health (11/30/2023 - 01/14/2<br>Select<br>ffs-mass_health (11/30/2023 - 01/14/2<br>sco-commonwealth_care_alliance (01/ | 1024)<br>1024)<br>115/2024 - N/A) | <b>v</b> |

4

Nan Afilyasyon Konsomatè, chwazi afilyasyon ki koresponn ak dat lè travay la.

| l fields marked with an asterisk (*) are required. |   |
|----------------------------------------------------|---|
|                                                    |   |
| ember *                                            |   |
| uan Consumer                                       | * |
| y Period *                                         |   |
| 1/14/2024 - 01/28/2024                             |   |
| onsumer Enrollment *                               |   |
| fs-mass_health (11/30/2023 - 01/14/2024)           | Ŧ |
| elect                                              |   |
| fs-mass_health (11/30/2023 - 01/14/2024)           |   |

Ou kapab konplete Consumer Enrollment changes (chanjman Afilyasyon Konsomatè) yo.